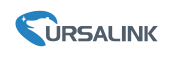

## 1. Gateway Configuration

Note: Gateway firmware version should be higher 80.0.0.28

1.1 Navigate to "LoRaWAN/Network Server/Applications/", click the

Edit button.

|                  |   |              |              |          | For you | r device security, please change the defau |               |           |
|------------------|---|--------------|--------------|----------|---------|--------------------------------------------|---------------|-----------|
| Status           |   | General      | Applications | Profiles | Device  | Packets                                    |               |           |
| LoRaWAN          | - | Applications |              |          |         |                                            | Edit          |           |
| Packet Forwarder |   |              | 1            | D        | Name    | Description                                | Payload Codec | Operation |
| Network Server   |   |              |              | 1        | cloud   | cloud                                      | None          |           |
| Network          | • |              |              |          |         |                                            |               | ±         |
| System           | • |              |              |          |         |                                            |               |           |
|                  |   |              |              |          |         |                                            |               |           |

## 1.2 Configure MQTT Parameters

|                  |                              |             | F      | For your device security, please change the default password |
|------------------|------------------------------|-------------|--------|--------------------------------------------------------------|
| Status           | General Applicatio           | ns Profiles | Device | Packets                                                      |
| LoRaWAN          | Applications                 |             |        |                                                              |
| Packet Forwarder | Name                         | cloud       |        |                                                              |
| Network Server   | Description<br>Payload Codec | cloud None  | •      |                                                              |
| Network 🕨        | Data Transmission            |             |        |                                                              |
| System 🕨         |                              |             |        |                                                              |
| Maintenance      | Туре                         | MQTT        | ٣      |                                                              |
| АРР              | General                      |             |        |                                                              |
|                  | Broker Address               | 110.87.     |        |                                                              |
|                  | Broker Port                  | 9004        |        |                                                              |
|                  | Client ID                    | testddd     |        |                                                              |
|                  | Connection Timeout/s         | 30          |        |                                                              |
|                  | Keep Alive Interval/s        | 60          |        |                                                              |
|                  | User Credentials             |             |        |                                                              |
|                  | Enable                       |             |        |                                                              |
|                  | Username                     | admin       |        |                                                              |
|                  | Password                     |             |        |                                                              |
|                  | TL S                         |             |        |                                                              |

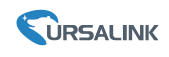

| Data Type          | topic                          |         |
|--------------------|--------------------------------|---------|
| Uplink data        | /ursalink/uplink               | QoS 0 ~ |
| Downlink data      | /ursalink/downlink/\$deveui    | QoS 0 ~ |
| Join notification  | /ursalink/uplink/\$deveui/join | QoS 0 ~ |
| ACK notification   | /ursalink/uplink/\$deveui/ack  | QoS 0 ~ |
| Error notification | /ursalink/uplink/\$deveui/err  | QoS 0 ~ |
|                    | Save Cancel                    |         |

# 2. MQTT.fx Connection

# 2.1 MQTT.fx Configuration

| Edit Connection Profiles |                                                   |                                  | — 🗆 X    |
|--------------------------|---------------------------------------------------|----------------------------------|----------|
| MQTT_Broker              |                                                   |                                  |          |
| local mosquitto          | Profile Name                                      | MQTT_Broker                      |          |
|                          | Profile Type                                      | MQTT Broker                      |          |
|                          | MQTT Broker Profile Settings                      | )                                |          |
|                          | Broker Address                                    | 110.87                           |          |
|                          | Broker Port                                       | 9004                             |          |
|                          | Client ID                                         | c39a9df289f74cbdb29a66d1611ef878 | Generate |
|                          | General User Credentials<br>User Name<br>Password | SSL/TLS Proxy LWT                |          |

## 2.2 Subscribe Uplink Topic

| MOTT fx - 1.7.1                             |                                         |                                                                              | -        | n.       | ×            |
|---------------------------------------------|-----------------------------------------|------------------------------------------------------------------------------|----------|----------|--------------|
| File Extrus Help                            |                                         |                                                                              |          |          |              |
| MOTT.Buker · Ø Correct Disconnect           |                                         |                                                                              |          |          | - e e        |
| Publish Subscribe Scripts Broker Status Log |                                         |                                                                              |          |          |              |
| Jurgalink/uplink                            |                                         |                                                                              | e51 Qe53 | 2 Altern |              |
| /wssfink/uplink                             | 215                                     | Autalitecupline                                                              |          |          | 227          |
| (11)                                        | Dump Herouges Mids (Createria)          | Azallelogilik                                                                |          |          | (258         |
|                                             |                                         | Ambéhalik                                                                    |          |          | Qe5.0        |
|                                             |                                         |                                                                              |          |          | Qe5.0        |
|                                             |                                         | Ansalisiologilisis                                                           |          |          | 250<br>Qe5 0 |
|                                             |                                         | Arrafisk/splink                                                              |          |          | 211          |
|                                             |                                         | Arsalisiv/splinix                                                            |          |          | 212          |
|                                             | r i i i i i i i i i i i i i i i i i i i |                                                                              |          |          | Qe5 0        |
|                                             |                                         |                                                                              |          |          | Qu5.0        |
|                                             | L L                                     | /ursallek/uplink                                                             |          |          | (23)         |
|                                             |                                         |                                                                              |          | _        | Quố C        |
|                                             |                                         | 1                                                                            |          |          |              |
| Topks Collector (1)                         | Scan Stop ot≁                           | "Twint" - 1 (<br>"sec", - 2 + 2 + 2 + 2 + 2 + 4 + 4 + 4 + 2 + 2 +            |          |          |              |
|                                             |                                         | "taritude": 0<br>"togitude": 0<br>"\$titude": 0                              |          |          |              |
|                                             |                                         | "cuinfe'   {<br>"frequency": 65585000,<br>"dubble":  <br>secol: luce': 1/001 |          |          |              |
|                                             |                                         | "based dtb" : 125,<br>"sgread actor" : 7<br>1.                               |          |          |              |
|                                             |                                         | "not"::Tree, 1:4/5"<br>"coreleate"::4/5"<br>"font"::200,                     |          |          |              |
|                                             |                                         | "BANA" : "COLE"                                                              |          |          |              |
|                                             |                                         |                                                                              |          | _        |              |

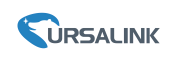

### 2.3 Control the DO

2.31 When the downlink data topic is blank

| Data Type          | topic            |         |
|--------------------|------------------|---------|
| Uplink data        | /ursalink/uplink | QoS 0 ~ |
| Downlink data      |                  | QoS 0 ~ |
| Join notification  |                  | QoS 0 ~ |
| ACK notification   |                  | QoS 0 ~ |
| Error notification |                  | QoS 0 ~ |
|                    | Save Cancel      |         |

#### Publish Topic Format :

application/[applicationID/device/[devEUI]/tx
Sample :

application/1/device/24e1612292633821/tx

| 🕲 MQTT.fx - 1.7.1       |                                                                |           |  |
|-------------------------|----------------------------------------------------------------|-----------|--|
| File Extras Help        |                                                                |           |  |
| MQTT_Broker             | Connect Disconnect                                             |           |  |
| Publish Subscribe Scrip | bts Broker Status Log application/1/device/24e1612292633821/tx | ▼ Publish |  |
|                         | ["confirmed": true,"fport": 85,"deta": "CQEA/w=="]             |           |  |

#### 2.32 When the downlink data topic is filled

Example: The UG85's topic: /ursalink/downlink/\$deveui

| Data Type          | topic                          |         |
|--------------------|--------------------------------|---------|
| Uplink data        | /ursalink/uplink               | QoS 0 ~ |
| Downlink data      | /ursalink/downlink/\$deveul    | QoS 0 ~ |
| Join notification  | /ursalink/uplink/\$deveui/join | QoS 0 ~ |
| ACK notification   | /ursalink/uplink/\$deveui/ack  | QoS 0 ~ |
| Error notification | /ursalink/uplink/\$deveui/err  | QoS 0 ~ |
|                    |                                |         |

Publish Topic Format : /ursalink/downlink/[devEUI] Sample : /ursalink/downlink/24e1612292633821

| {"confirmed": true, "fport": 85,"data": "CQEA/w=="} |
|-----------------------------------------------------|
|                                                     |

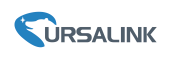

#### Command:

For UC1122&UC1152 Set DO1 high {"confirmed": true,"fport": 85,"data": "CQEA/w=="} Set DO1 low {"confirmed": true,"fport": 85,"data": "CQAA/w=="}

### For UC1114

Set DO1 high {"confirmed": true,"fport": 85,"data": "CQEA/w=="} Set DO1 low {"confirmed": true,"fport": 85,"data": "CQAA/w=="} Set DO2 high {"confirmed": true,"fport": 85,"data": "CgEA/w=="} Set DO2 low {"confirmed": true,"fport": 85,"data": "CgAA/w=="}